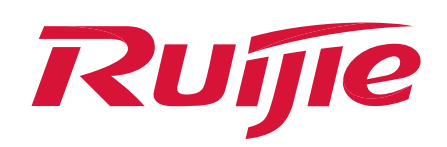

# What should I do if the Wi-Fi disconnects and reconnects frequently?

### I. Applicable Scenario

If the wireless users always disconnect and reconnect to the Wi-Fi, the using experience will also be affected. If you have such a problem, please perform the following steps to trouble-shoot.

Internet

### II. Network Topology

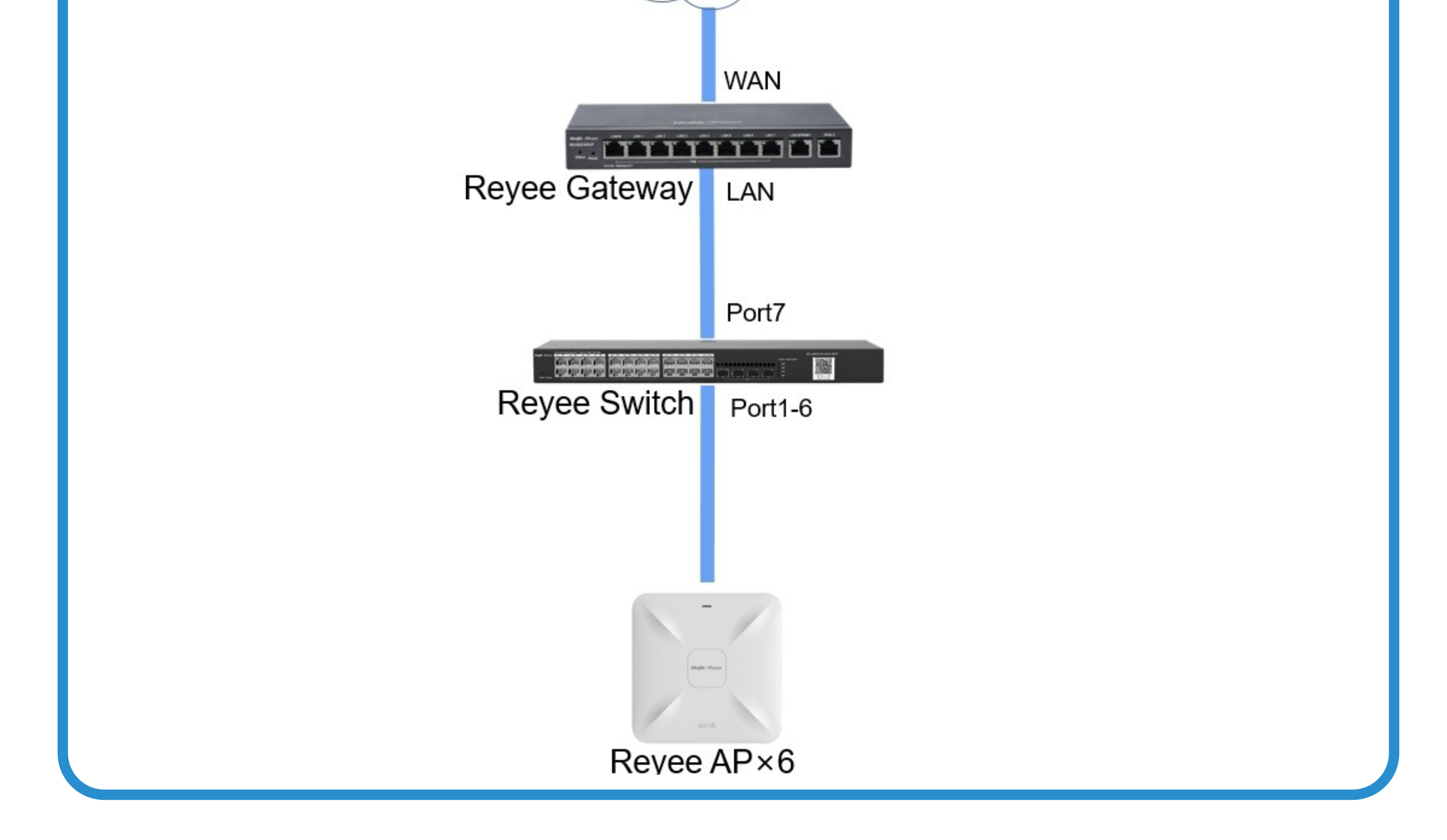

### III. Troubleshooting Ideas

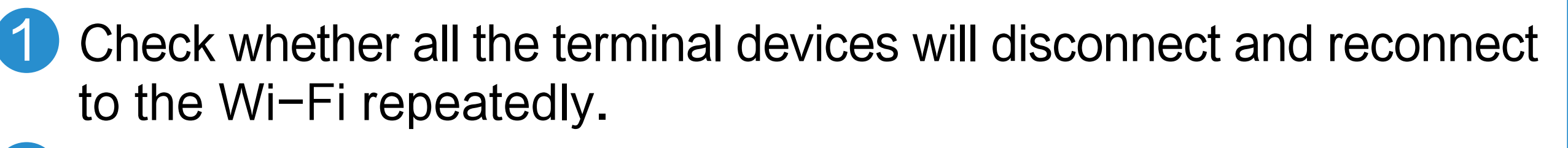

- Check whether the terminal wireless signal strength is low.
- 3 Check whether the terminal roams frequently between APs.

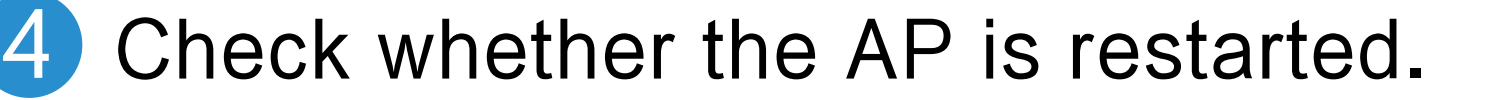

#### Check whether the wireless signal is interfered seriously.

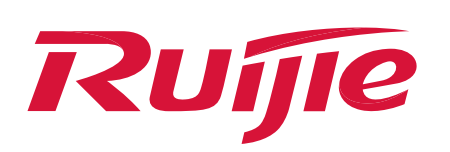

- Check whether all the terminal devices will disconnect and reconnect to the Wi-Fi.
  - (1) Doing the test with the mobile phone of different brands. If the mobile phone of different brands is connected to the Wi-Fi normally, it may be caused by the wireless card of the terminal itself.
  - (2) You can try to update the laptop's wireless interface network card drive or the mobile phone's operating system for test.
- Check whether the terminal wireless signal strength is low.
   (1) Check the Wi-Fi signal strength displayed on the device.
   (2) Log in to the AP and click Clients Management > Online Clients to check whether the terminal wireless signal strength displayed on the AP is lower than -75dBm.

| Ruijie Rcycc              | Network                                                 |                                            | N                                     | avigation Q | English ~ | ☐Remote O&M | A Network Setup | @Network Check  | 濟 Alert | [→Log Out |
|---------------------------|---------------------------------------------------------|--------------------------------------------|---------------------------------------|-------------|-----------|-------------|-----------------|-----------------|---------|-----------|
| Q Navigation              | All (5) Wired (4) Wireless (1)                          |                                            |                                       |             |           |             |                 |                 |         |           |
| ① Overview<br>윦 Network ~ | Online Clients<br>The client going offline will not dis | sappear immediately. Instead, the client w | ill stay in the list for three more m | inutes.     |           |             |                 |                 |         | 0         |
| Devices                   | Online Clients                                          |                                            |                                       |             |           |             | Search by IP    | /MAC/Username Q | Q R     | efresh    |
| 🖽 Gateway                 | Username/Type                                           | Access Location                            | IP/MAC                                | Cur         | rent Rate | W           | /i-Fi           | Access          | Action  |           |

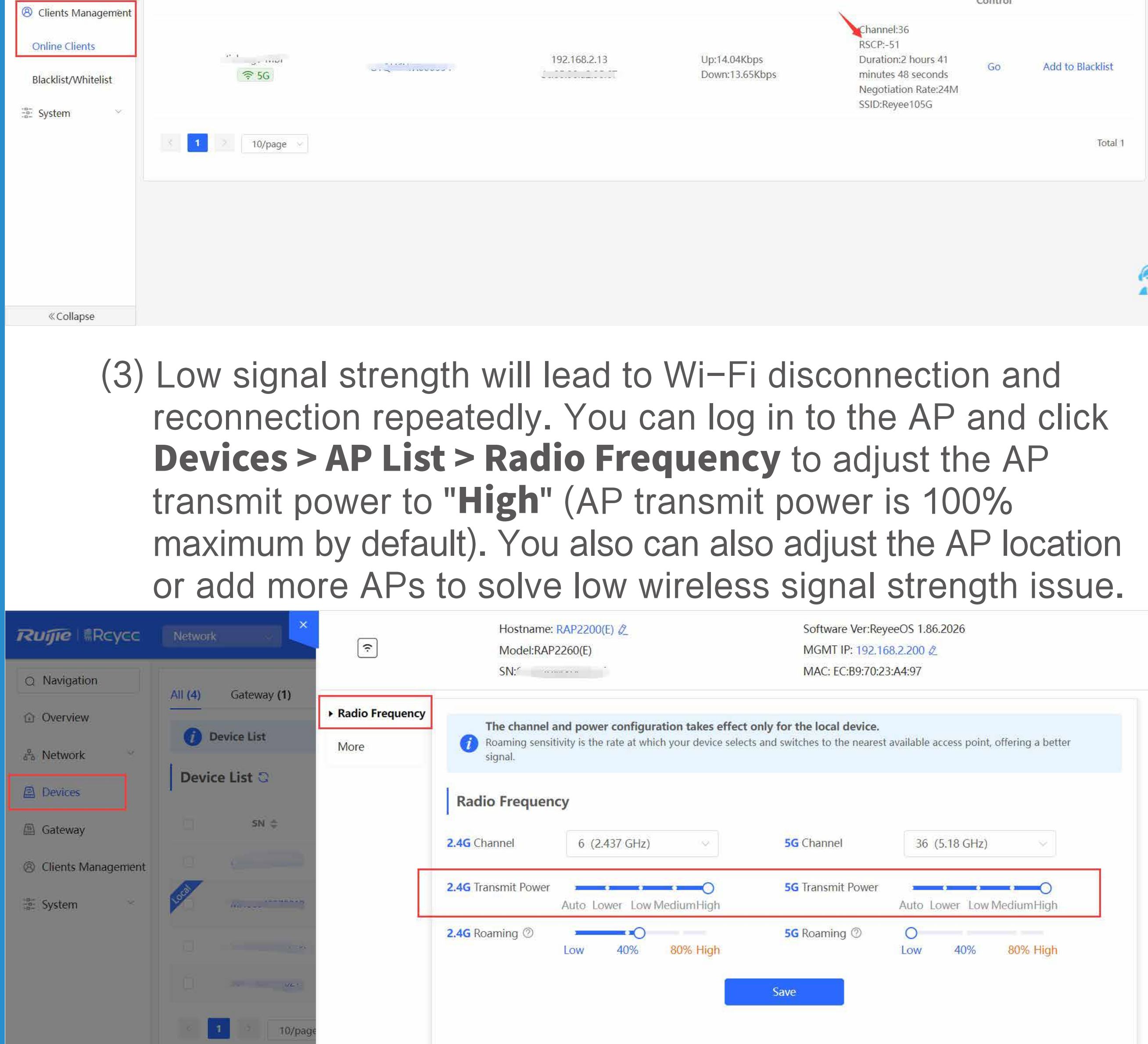

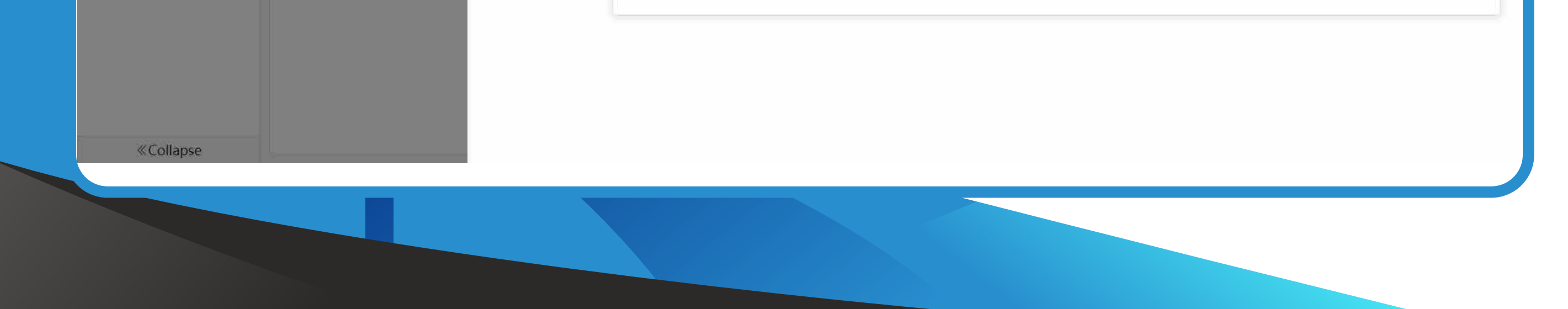

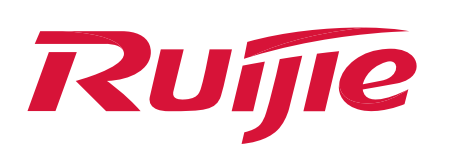

3 Check whether the terminal roams frequently between APs. (1) Frequently roaming between multiple APs will lead to Wi-Fi disconnection and reconnection issue. You log in Ruijie Cloud and click **Monitoring > Client > Wi-Fi Client** to check the online/offline record, which is the client connected info.

| 1            | and a second second second second second second second second second second second second second second second | Delay(ms)              |                          | •                |               |            |               |               |                                                                                                   | PKL                                    | LOSS Speed(70) |                                  |                  |
|--------------|----------------------------------------------------------------------------------------------------|------------------------|--------------------------|------------------|---------------|------------|---------------|---------------|---------------------------------------------------------------------------------------------------|----------------------------------------|----------------|----------------------------------|------------------|
|              | Monitoring Co                                                                                                  | 4                      |                          |                  |               |            |               |               |                                                                                                   |                                        | - 80           | + Add Demo Project               | 0 0 0 8          |
| 8            |                                                                                                    | 3-2-                   | $\sim$                   | 12               | Na            |            | $\sim$        | ٨             |                                                                                                   | Δ                                      | - 60           |                                  | i                |
|              | factory_pa                                                                                                    | 1-                     |                          | V V              | J             |            | V             | ha            | $\sim \sim \sim \sim \sim \sim \sim \sim \sim \sim \sim \sim \sim \sim \sim \sim \sim \sim \sim $ | ~~~~~~~~~~~~~~~~~~~~~~~~~~~~~~~~~~~~~~ | -20            | Manage Project Take Over Network | Unbind Device    |
| T Overview   |                                                                                                    | 22:59:59 00:41:51      | 01:11:51 01:46:52 02:21: | 52 02:51:52 03:3 | 1:53 04:34:06 | 05:14:0    | 6 06:00       | ):42 06:44:25 | 07:14:25 07:54:25 08:39                                                                           | :25 09:09:25 14:19:51                  | 15:19:51       |                                  |                  |
| Dashboard    | Client                                                                                                    | RSSI                   |                          |                  |               |            |               |               |                                                                                                   | S                                      | peed(Mbps)     | 1                                | 9 년 태* 8         |
| Topology     |                                                                                                    | 100 -                  | 8 A A A                  |                  | $\sim \sim$   | -0-        |               | r             | 80 008                                                                                            | S Proven                               | 400            | Online Clients                   | Ivanced Search 🗸 |
| Aiarm        |                                                                                                    |                        | AMM                      |                  | MA            | <i>Г</i> ~ |               | n             |                                                                                                   | V                                      | - 300          |                                  |                  |
| 🖾 Report     |                                                                                                    | 20-                    | forto                    | V                |               | 1          | -             | 1             | -on-o                                                                                             | 1000                                   | - 100          | facturer Online Time             | Offline Time     |
| Network      | 172.2                                                                                                    | 0<br>22:59:59 00:41:51 | 01:11:51 01:46:52 02:21: | 52 02:51:52 03:3 | 1:53 04:34:06 | 05:14:0    | 9<br>06 06:00 | :42 06:44:25  | 07:14:25 07:54:25 08:39                                                                           | :25 09:09:25 14:19:51                  | 15:19:51       | 2022-12-24 12:40:06              | 19               |
| Voucher      | 172.2                                                                                                    |                        | 4                        |                  |               |            |               |               |                                                                                                   | 4                                      |                | 2022-12-24 13:13:04              | 1                |
| E Device     | 172.21                                                                                                    |                        | т                        |                  |               |            |               |               |                                                                                                   | T                                      |                | 2022-12-24 12:41:25              | × 1              |
| AP           | 172.2                                                                                                    |                        |                          |                  |               |            |               |               |                                                                                                   |                                        |                | 2022-12-24 12:40:50              | -                |
| AC           | 1/2.2                                                                                                    | Online/Offline Reco    | rd                       |                  |               |            |               |               |                                                                                                   |                                        | ·⊖ ## •        | 2022-12-24 12:42:30              | -                |
| Switch       | 172.21                                                                                                    |                        |                          |                  |               |            |               |               |                                                                                                   |                                        |                | 2022-12-24 13:48:33              |                  |
| Gateway      | 172.21                                                                                                    |                        |                          |                  |               |            |               |               |                                                                                                   | 2022-12-24                             |                | 2022-12-24 12:34,12              |                  |
| Home Router  | 172.21                                                                                                    | AD SN                  | AD Alias                 | ID               | SSID          | RSSI       | Band          | Traffic(MR)   | Online Time                                                                                       | Offline Time                           | Undated at     | 2022-12-24 12:51:12              | 10               |
| Bridge       | 1000 (CON                                                                                                    | AL 30                  | supplybumbunoodle        | 172 21 13 61     | SSID-PAS      | -72        | 5G            | 0.321         | 2022-12-24 13 13:04                                                                               | -                                      | -              |                                  | The Property of  |
| නු Terminal  | _                                                                                                    |                        | supplybumbunoodle1       | 172.21.13.61     | SSID-PAS      |            | 2.4G          | 0.292         | 2022-12-24 12:38:50                                                                               | 2022-12-24 13:21:00                    |                |                                  | 10 - 9 in total  |
| Cameras      |                                                                                                    |                        | scannernoodle2           | 172.21.13.61     | SSID-PAS      |            | 2.4G          | 0.013         | 2022-12-24 05:00:40                                                                               | 2022-12-24 05:17:58                    | -              |                                  |                  |
| NVR.         |                                                                                                    |                        | supplybumbunoodle1       | 172.21.13.61     | SSID-PAS      | -          | 5G            | 0.011         | 2022-12-24 03:00:17                                                                               | 2022-12-24 03:01:07                    |                |                                  |                  |
| IP Phone     |                                                                                                    |                        | supplybumbunoodle1       | 172.21.13.61     | SSID-PAS      | 2          | 5G            | 0.041         | 2022-12-23 23:03:02                                                                               | 2022-12-23 23:17:10                    | 17             |                                  | E                |
| 况 Client     | 1                                                                                                    |                        | supplybumbunoodle        | 172.21.13.61     | SSID-PAS      | 2          | 5G            | 0.204         | 2022-12-23 20:26:26                                                                               | 2022-12-23 23:00:52                    | 2              |                                  | 6                |
| WI-Fi Client |                                                                                                    |                        | supplybumbunoodle1       | 172.21.13.60     | SSID-PAS      |            | 5G            | 0.040         | 2022-12-22 13:15:50                                                                               | 2022-12-22 13:16:36                    | -              |                                  |                  |
| Auth Client  | -•                                                                                                    |                        | supplybumbunoodle        | 172.21.13.60     | SSID-PAS      |            | 5G            | 0.020         | 2022-12-22 13:07:13                                                                               | 2022-12-22 13:09:13                    |                |                                  |                  |
|              |                                                                                                    |                        | supplybumbunoodle        | 172.21.13.60     | SSID-PAS      | ~          | 5G            | 0             | 2022-12-22 13:06:03                                                                               | 2022-12-22 13:06:10                    |                |                                  |                  |
|              |                                                                                                    |                        | supplybumbunoodle        | 172.21.13.60     | SSID-PAS      | 2          | 5G            | 0             | 2022-12-22 13:04:47                                                                               | 2022-12-22 13:05:55                    | -              |                                  |                  |
|              |                                                                                                    |                        | Firs                     | t Previous       | Page 1        | of 2       | N             | ext Last      |                                                                                                   | 10 -                                   | 17 in total    |                                  |                  |

(2) If the client changes the connected AP frequently, which means that the terminal is roaming. You can log in to the AP and click Network > Radio Frequency and adjust the Kick off Threshold setting to avoid the terminal devices being kicked off repeatedly.

| Rujje                                            | Network 📎                                                                              | Navigation Q English ~ @Remote | O&M 🔮 Network Setup @ Network Check | ে ন্ন্Alert 🕞 Log Out |
|--------------------------------------------------|----------------------------------------------------------------------------------------|--------------------------------|-------------------------------------|-----------------------|
| <ul> <li>Navigation</li> <li>Overview</li> </ul> | <i>i</i> Tip: Changing configuration requires a reboot and clients will be reconnected |                                |                                     |                       |
| 备 Network 个                                      | Radio Frequency Device Group: Default                                                  |                                |                                     |                       |
| Network Planning                                 | Country/Region United States (US)                                                      |                                |                                     |                       |
| Wi-Fi                                            | 2.4G Channel Width Auto ~                                                              | 5G Channel Width Aut           | to                                  |                       |
| RLDP                                             | Client Count Limit 128                                                                 | Client Count Limit 128         | 3                                   |                       |
| DHCP Snooping                                    | Kick-off Threshold                                                                     | Kick-off Threshold 💿 🔘         |                                     |                       |
| WIO                                              | Disable -75dBm -50dBm                                                                  | Disable                        | -75dBm -50dBm                       |                       |
| Radio Frequency                                  | Save                                                                                   |                                |                                     |                       |
| Reyee Mesh                                       |                                                                                        |                                |                                     |                       |
| LAN Ports                                        |                                                                                        |                                |                                     |                       |
| LED                                              |                                                                                        |                                |                                     | 6                     |
| Alerts                                           |                                                                                        |                                |                                     | 2                     |
| «Collapse                                        |                                                                                        |                                |                                     |                       |
|                                                  |                                                                                        | tico                           |                                     |                       |
|                                                  |                                                                                        |                                |                                     |                       |

It is recommended that the kick-off threshold is set no more than -75dBm, you can also directly disable it if you don't want the AP kick off the low signal connected clients.

4

Check whether the AP is restarted.

# (1) After logging in to the AP, check the AP running time in device overview page to check whether the AP restarted. If yes, the

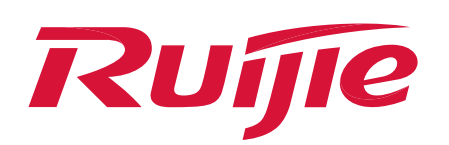

AP power supply may be abnormal or the AP itself is faulty.

| $\widehat{\boldsymbol{\varsigma}}$ | Hostname: RAP2200(E)<br>Model:RAP2260(E)<br>SN:Gradiantecodo f |                       | Software Ver:ReyeeOS 1.86.2026<br>MGMT IP: 192.168.2.200 2<br>MAC: EC:B9:70:23:A4:97                                           |  |  |  |  |
|------------------------------------|----------------------------------------------------------------|-----------------------|----------------------------------------------------------------------------------------------------|--|--|--|--|
| Radio Frequency                    | Overview Online Clients N                                      | etwork ~ WLAN ~ Advan | ced ~ Diagnostics ~ System ~                                                                                                   |  |  |  |  |
|                                    | Overview                                                       |                       |                                                                                                    |  |  |  |  |
|                                    | Memory Usage 54%                                               | Online Clients 0      | Status: Online<br>Uptime: 5 days 1 hour 19 minutes 2 seconds<br>Systime: 2022-12-10 23:13:02                                   |  |  |  |  |
| Device DetailsModel:RAP2260(E)SN:  |                                                                |                       | Hostname: RAP2200(E) &<br>MAC: EC:B9:70:23:A4:97<br>Role: Slave AP (Master AC: 192.168.2.1)<br>Software Ver: ReyeeOS 1.86.2026 |  |  |  |  |
|                                    | Ethernet status                                                |                       |                                                                                                    |  |  |  |  |

### (2) Click **More > System > Upgrade** to upgrade the AP to the latest version for test.

| Reycc                  | Network             | ŝ               | Hostname: RAP2200(E) 2<br>Model:RAP2260(E)                                  | Software Ver:ReyeeOS 1.86.2026<br>MGMT IP: 192.168.2.200 &                |  |
|------------------------|---------------------|-----------------|-----------------------------------------------------------------------------|---------------------------------------------------------------------------|--|
| Q Navigation           | All (4) Gateway (1) |                 | SN.S. COMPRESSION                                                           | MAC: EC:B9:70:23:A4:97                                                    |  |
| Overview               |                     | Radio Frequency | Overview Online Clients Network <sup>v</sup> WL/                            | AN × Advanced × Diagnostics × System ^                                    |  |
| 0 <sup>옲</sup> Network | Device List         | ▶ More          | Online Upgrade Local Upgrade                                                | Login                                                                     |  |
| Devices                | Device List C       |                 | Online upgrade will keep the current configura                              | tion.                                                                     |  |
| 🖾 Gateway              | 5N \$               |                 | Current Version ReveeOS 1.86.2026                                           | Reboot                                                                    |  |
| ③ Clients Management   |                     |                 | New Version ReveeOS 1.206.2228;AP 3.0(1)B11                                 | P206,Release(09222812)                                                    |  |
| System                 | Wirtest             |                 | Description 1、支持K/V无线漫游优化                                                   |                                                                           |  |
|                        |                     |                 | 2、支持mqlink                                                                  |                                                                           |  |
|                        |                     |                 | 3、支持防火墙组网                                                                   |                                                                           |  |
|                        | 10/page             | E .             | Tip 1. If your device cannot access the<br>2. Choose Local Upgrade to uploa | e Internet, please click Download File.<br>ad the file for local upgrade. |  |
|                        |                     |                 | Upgrade Now                                                                 |                                                                           |  |
|                        |                     |                 |                                                                             |                                                                           |  |
|                        |                     |                 |                                                                             |                                                                           |  |
| «Collapse              |                     |                 |                                                                             |                                                                           |  |

- (3) If the AP is the latest firmware version, you can replace the AP, network cable, or switch port to locate the cause and resolve the problem.
- 5 Check whether the wireless interference is serious. (1) Use Wi-Fi Moho to check the wireless interference: click Channel to check the channel interference in the current

#### environment.

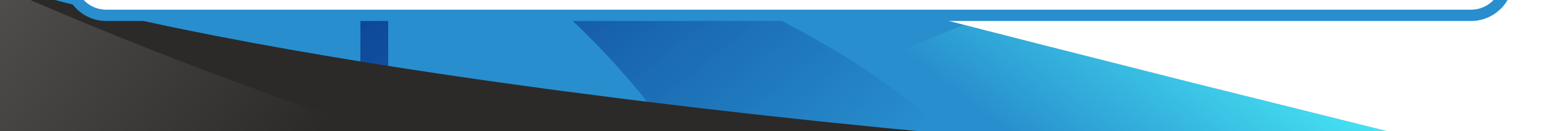

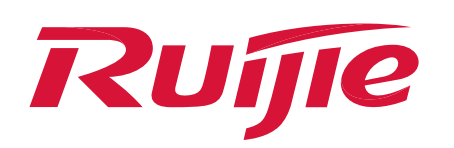

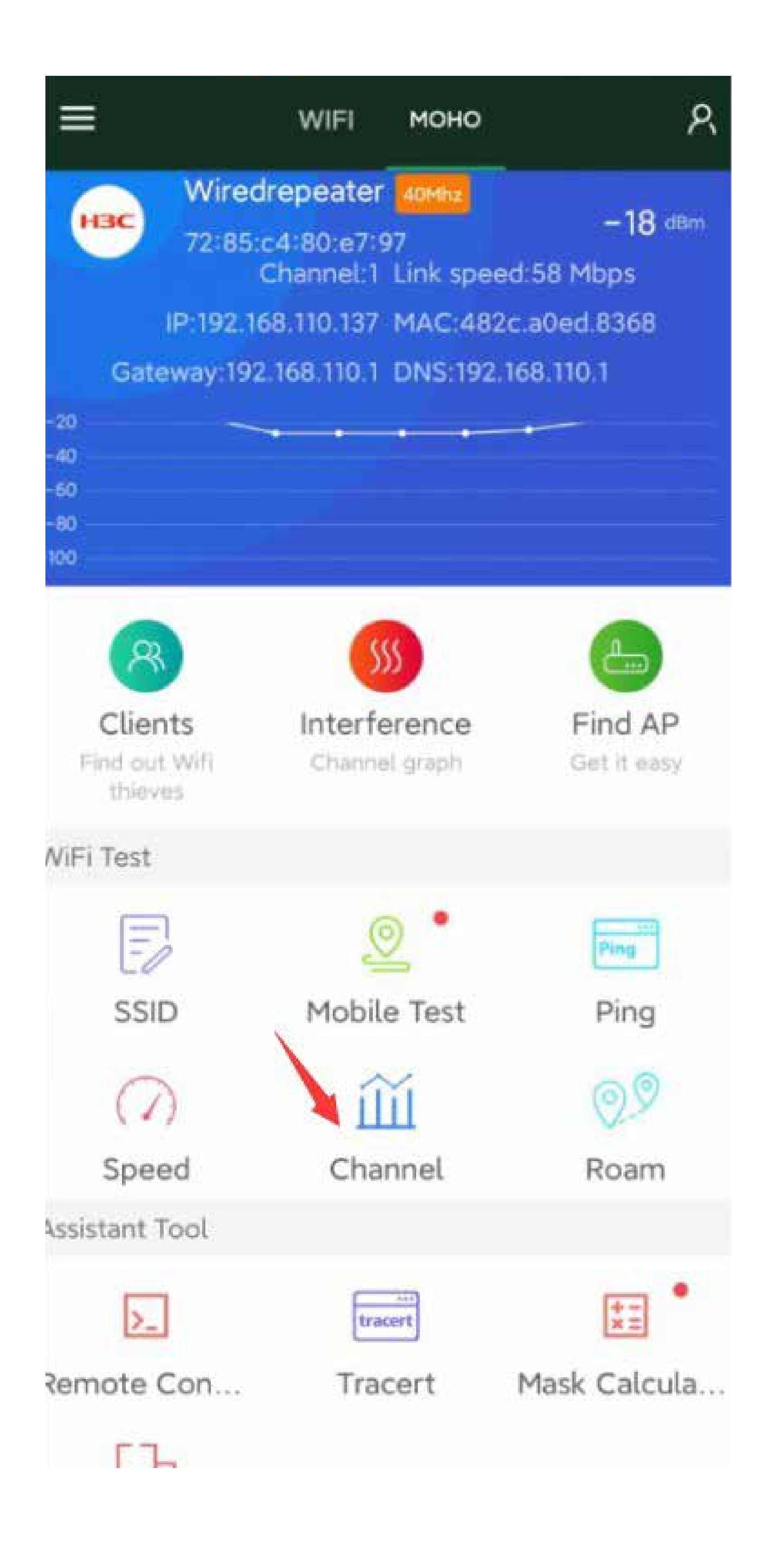

5

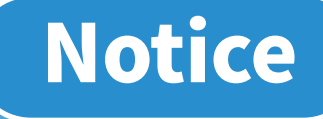

You can download Wi-Fi Moho app through this link: https://moho.ruijienetworks.com/static/homepager/en/index.htm

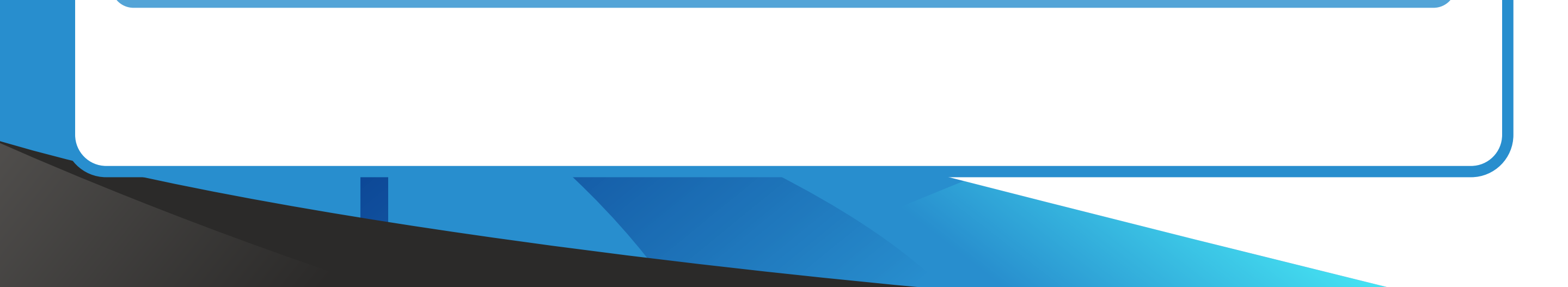

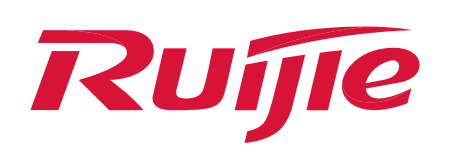

(2) If the current channel interference of the AP in the wireless environment is serious, it will also make the clients Wi-Fi connection unstable.

| ← Chanr       | nel    |                |      |
|---------------|--------|----------------|------|
| ruijie-802.1x | 4      | Riterionscheng |      |
| .2.4G         | 5.2G   | 5.5G           | 5.8G |
| nce strength  |        |                |      |
| 400           |        |                |      |
|               | Witnes |                |      |

| 200      |    |    |     |    |     |    |    | Best |
|----------|----|----|-----|----|-----|----|----|------|
| Chiannel | 36 | 40 | 44  | 48 | 52  | 56 | 60 | 64   |
| Namiaer  | 6  | ä  | in. | :6 | - 6 | a  | ž  | 3    |

(3) You can login to Ruijie Cloud and do the Wi-Fi optimization through Cloud in non-peak times.

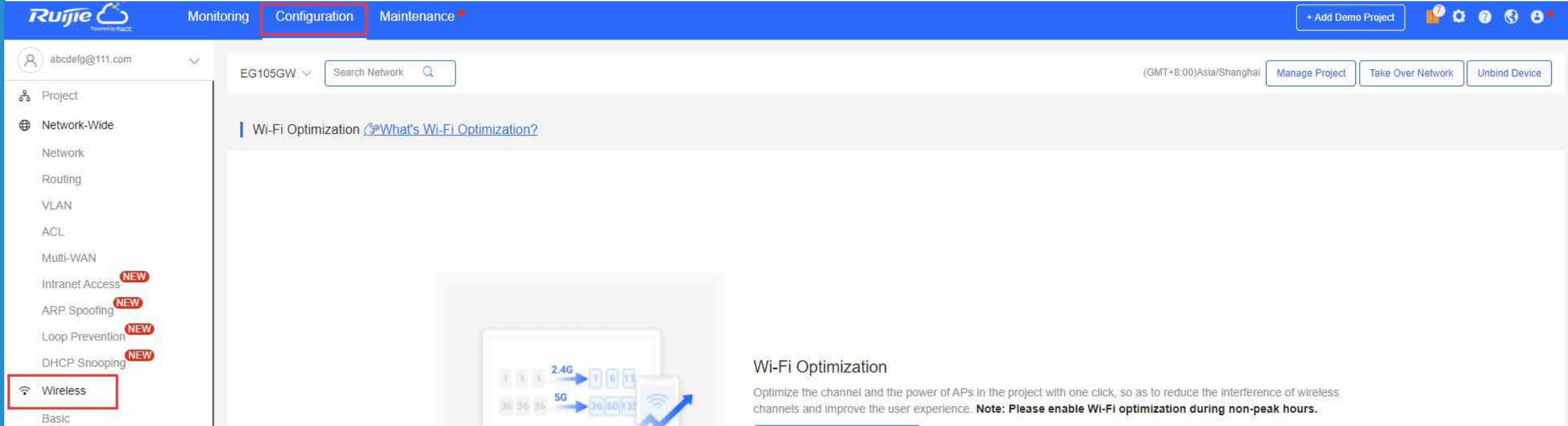

| Layout<br>Radio<br>Wi-Fi Optimization | Enable Wi-Fi Optimization |
|---------------------------------------|---------------------------|
| AP Mesh                               |                           |
| Bluetooth<br>Load Balancing           |                           |
| ① Authentication                      |                           |
| Captive Portal                        |                           |
| User Management<br>PPSK               |                           |
| ∰ More                                |                           |
| ② More                                |                           |

# Official Website ≫ https://www.ruijienetworks.comCommunity ≫ https://community.ruijienetworks.comFacebook≫ Ruijie Tech SupportYouTube≫ Ruijie Technical Support

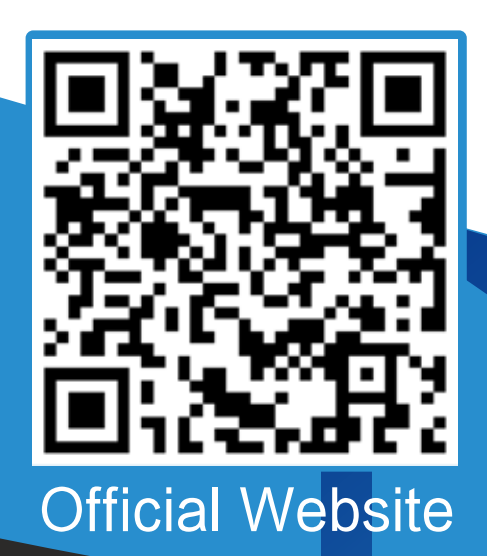

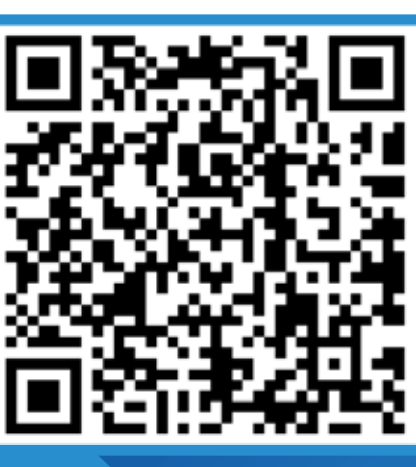

Community

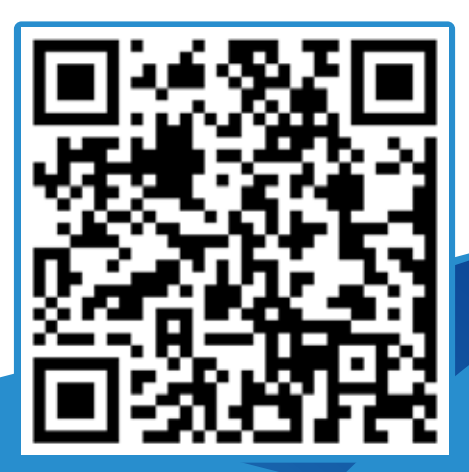

Facebook

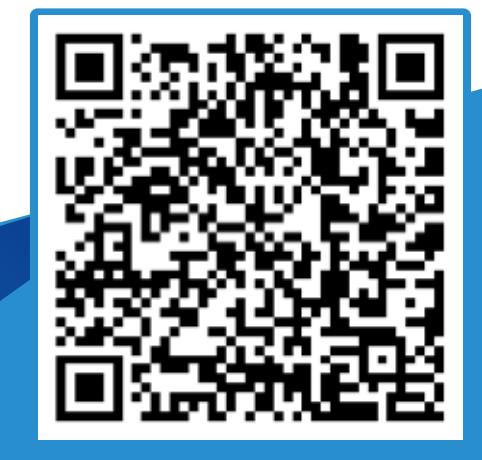

YouTube